### APM Terminals Callao

GEARBULK

## GENERACIÓN DE AUTORIZACIONES DE RANCHO DE MUELLE-CARGA GENERAL

## Acceso para el cliente: Deberá ingresar a EXTRANET (con su clave y acceso):

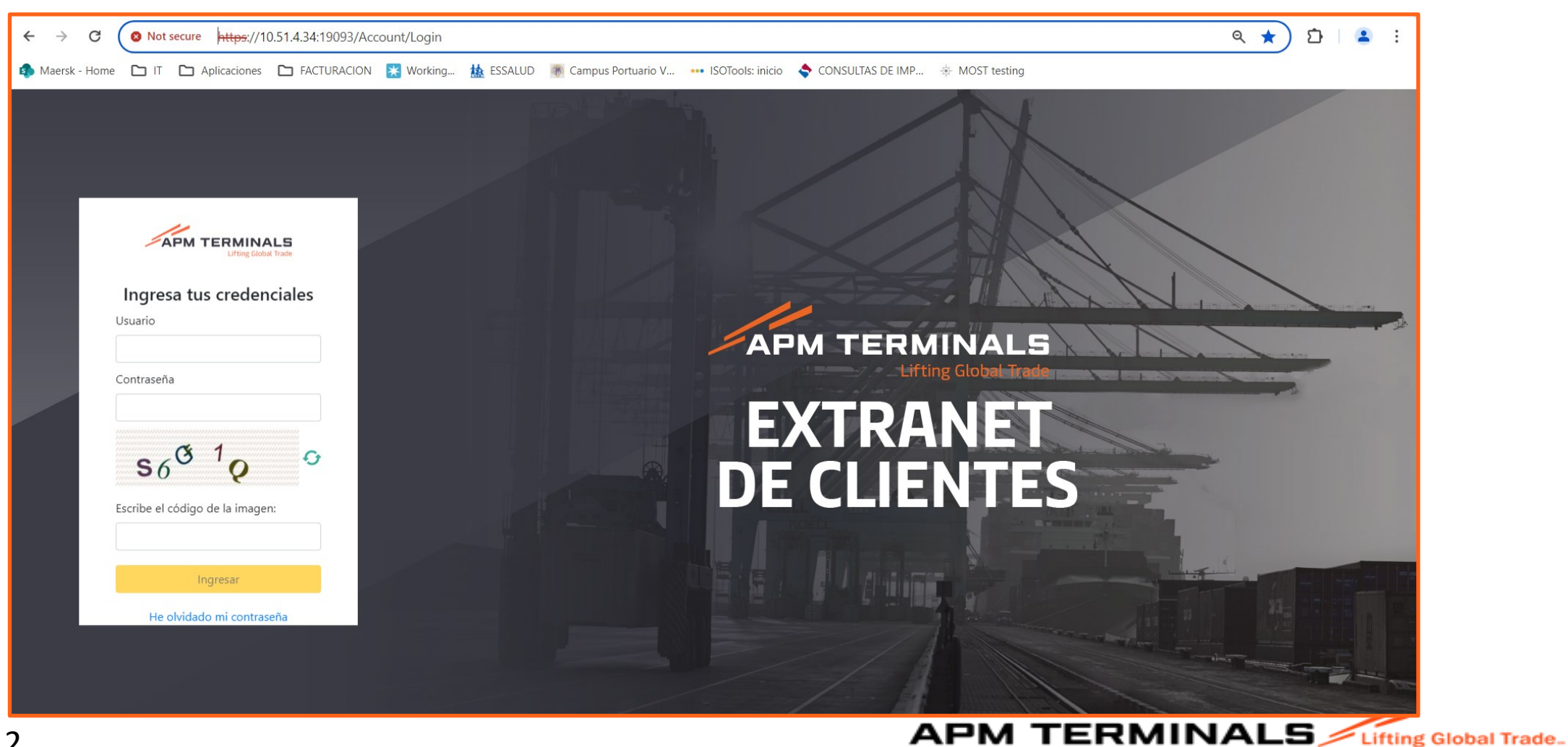

## 2. Al ingresar al portal de Extranet, visualizará varios módulos, pero deberá seleccionar el de "Carga General":

|                     | Lifting Global Trade. |
|---------------------|-----------------------|
| MGC017 ~            |                       |
| ♠ Inicio            | Dashboard             |
| 🖽 Carga General 🔶 + |                       |
|                     |                       |
|                     |                       |
|                     |                       |
|                     |                       |
|                     |                       |
|                     |                       |
|                     |                       |
|                     |                       |
|                     |                       |
|                     |                       |

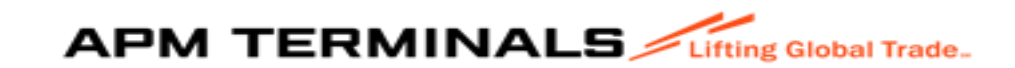

#### 3. Al ingresar al módulo, seleccione "SOL.AUTORIZACION C.G."

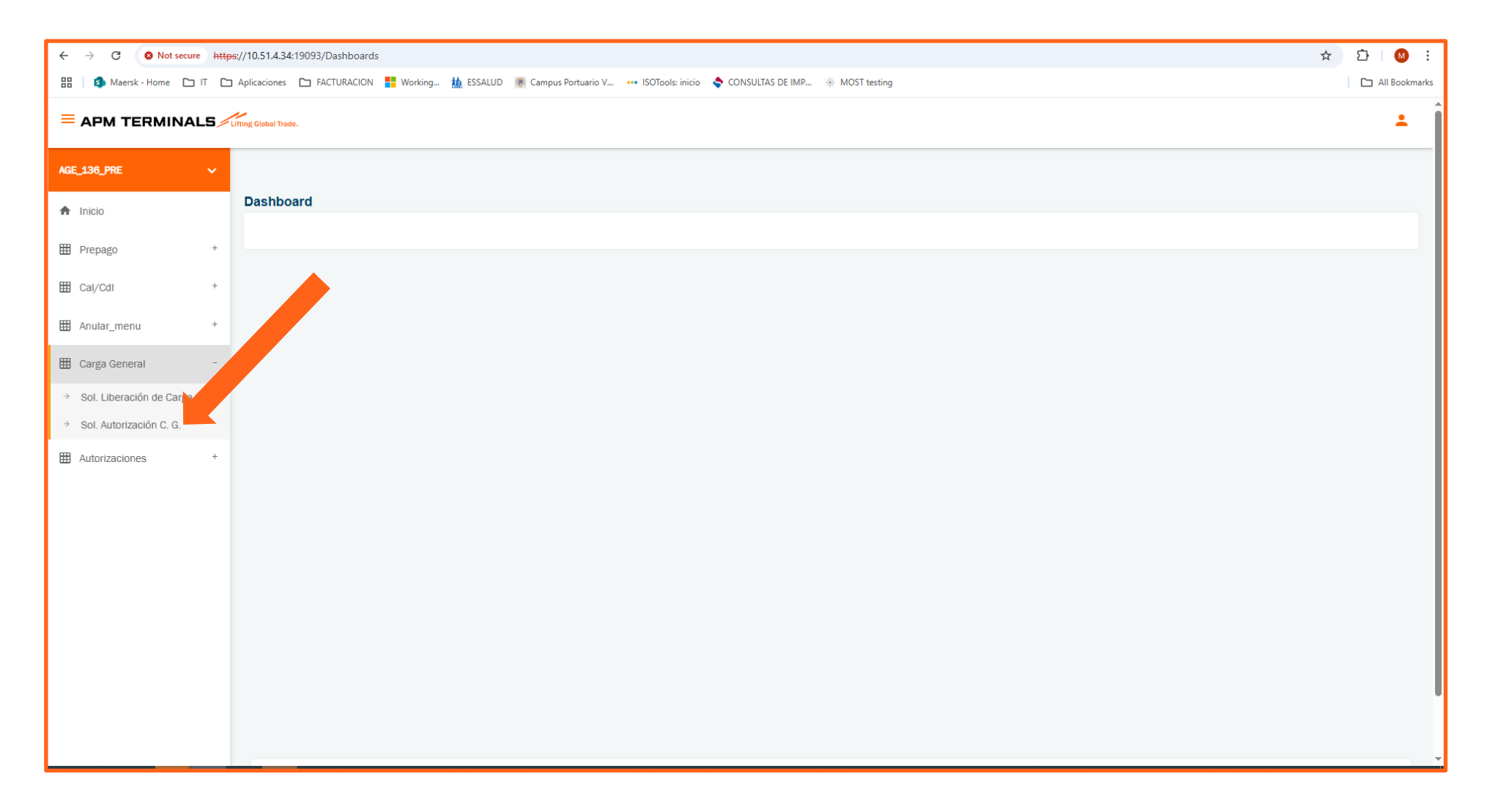

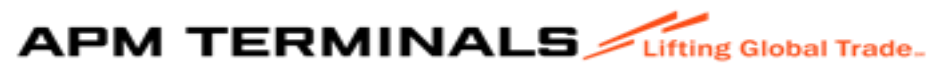

## 4. Dar click en el módulo, seleccione "SOL.AUTORIZACION C.G."

| =             | APM TERMINAL             | .5 🦯 | Itting Global Trade.                                                             |           |
|---------------|--------------------------|------|----------------------------------------------------------------------------------|-----------|
| AGE           | _136_PRE                 | ~    |                                                                                  |           |
| ♠             | Inicio                   |      | Solicitudes de Autorizaciones<br>Home / Bandeja de Solicitudes de autorizaciones |           |
| ⊞             | Prepago                  | +    |                                                                                  |           |
| ▦             | Cal/CdI                  | +    | Q Consultar X Limpiar S Exportar + Nu                                            | evo       |
| ⊞             | Anular_menu              | +    | Criterios de Búsqueda                                                            |           |
| ▦             | Carga General            | -    | Tipo Servicio: Nro. Solicitud                                                    | Estado:   |
| $\rightarrow$ | Sol. Liberación de Carga |      | 10005                                                                            | 10005     |
| $\rightarrow$ | Sol. Autorización C. G.  |      | Nave: RUC Agente:                                                                | Fecha Sol |
|               |                          |      | Q                                                                                | 28/05/20  |

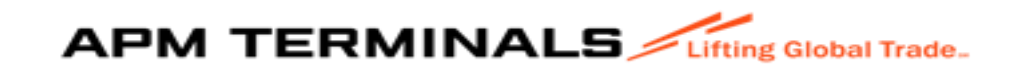

### 5. Seleccionar "+ NUEVO:

|                 | ALS | ing Global Trade.                                                                                                    | •            |
|-----------------|-----|----------------------------------------------------------------------------------------------------|--------------|
| AGE_136_PRE     | ~   |                                                                                                    |              |
| 🏦 Inicio        |     | Solicitudes de Autorizaciones<br>Home / Bandeja de Solicitudes de autorizaciones                                                                                                    |              |
| 🖽 Prepago       | +   |                                                                                                    |              |
| 🖽 Cal/CdI       | +   | Q Consultar X Limpiar A Exportar + Nuevo                                                                                                    |              |
| 🖽 Anular_menu   | +   | Criterios de Búsqueda                                                                                                    |              |
| 🖽 Carga General | +   | Tipo Servicio: Nro. Solicitud: Estado:                                                                                                    |              |
|                 | +   | Todos Todos                                                                                                    |              |
| Autorizaciones  |     | Nave: RUC Agente: Fecha Solicitud Desde/Hasta                                                                                                    |              |
|                 |     | Q     dd/mm/yyyy     dd/mm/yyyy                                                                                                    |              |
|                 |     |                                                                                                    |              |
|                 |     |                                                                                                    |              |
|                 |     | Nro. Solicitud         Tipo Servicio         Estado         RUC Agente         Nro BL/BKG         Mensajes         Nave         Fecha Solicitud         Fecha Finalización         Docum | entos 🗘      |
|                 |     | No h                                                                                                    | ay elementos |
|                 |     | APM Terminals Callao   Av. Contralmirante Ravgada Nº 111 Callao - Perú Central Telefónica: +51 1 200-8800                                                                                |              |
|                 |     |                                                                                                    |              |
|                 |     |                                                                                                    |              |
|                 |     |                                                                                                    |              |
|                 |     |                                                                                                    |              |

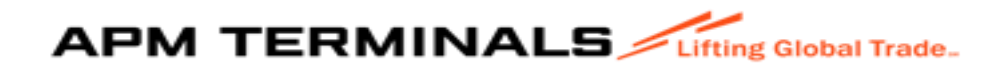

### 6. Seleccionar el tipo de Servicio (Autorización):

| AGE_136_PRE     | ۷ |                                                                                                    |  |  |
|-----------------|---|----------------------------------------------------------------------------------------------------|--|--|
| ♠ Inicio        |   | Autorizaciones diversas de atención al usuario<br>Home / Crear Autorización                                |  |  |
| 🗒 Prepago       | ÷ |                                                                                                    |  |  |
| ⊞ Cal/Cdl       | + | ← Regresar                                                                                                 |  |  |
| 🖩 Anular_menu   | + | Criterios de creación de Autorización                                                                      |  |  |
| 🗒 Carga General | ÷ | Tipo Servicio:*<br>Seleccione                                                                              |  |  |
| Hutorizaciones  | + |                                                                                                    |  |  |
|                 |   |                                                                                                    |  |  |
|                 |   | APIM Terminals Callao   Av. Contralmirante Raygada Nº 111 Callao - Perú Central Telefónica: +51 1 200-8800 |  |  |
|                 |   |                                                                                                    |  |  |
|                 |   |                                                                                                    |  |  |

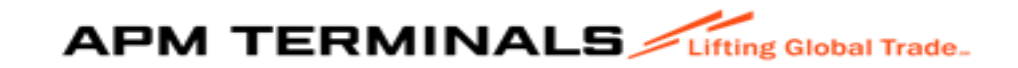

#### Ejemplo: Selecciono Rancho de Muelle

|                 | NALS | Lifting Global Trade.                                                                                     |
|-----------------|------|----------------------------------------------------------------------------------------------------|
| AGE_136_PRE     | ~    |                                                                                                    |
| ♠ Inicio        |      | Autorizaciones diversas de atención al usuario<br>Home / Crear Autorización                               |
| 🖽 Prepago       | +    |                                                                                                    |
| 🖽 Cal/Cdl       | +    | ← Regresar                                                                                                |
| 🖽 Anular_menu   | +    | Criterios de creación de Autorización                                                                     |
| 🖽 Carga General | +    | Tipo Servicio:* RANCHO MUELLE                                                                             |
| Hautorizaciones | +    |                                                                                                    |
|                 |      |                                                                                                    |
|                 |      | APM Terminals Callao   Av. Contralmirante Raygada Nº 111 Callao - Perú Central Telefónica: +51 1 200-8800 |
|                 |      |                                                                                                    |

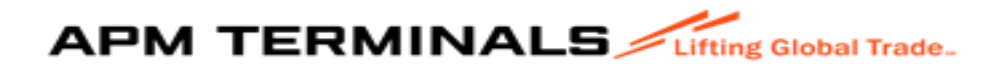

### 7. Dar click "+CREAR":

| E APM TERMINAL             | 1.5 | ting Gibar Took.                                               |                                                      |                                              | 1                           |
|----------------------------|-----|----------------------------------------------------------------|------------------------------------------------------|----------------------------------------------|-----------------------------|
| AGE_136_PRE                | ۷   |                                                                |                                                      |                                              |                             |
| 🕈 Inicio                   |     | Solicitudes de Autorizaciones<br>Home / Registro Rancho Muelle |                                                      |                                              |                             |
| 🖩 Prepago                  | ÷   |                                                                |                                                      |                                              |                             |
| 🖩 Cal/Cdi                  | ÷   | > Registrar ← Regresar                                         |                                                      |                                              |                             |
| 🖩 Anular_menu              | ÷   | Datos de la Solicitud                                          |                                                      |                                              |                             |
| 🗒 Carga General            |     | Autorización Tipo:<br>RANCHO MUELLE                            | Seleccion Nave:*                                     | Nave:<br>2012-90004 RANCHO MUFLLE 24000038 Q | Expediente."                |
| → Sol. Liberación de Carga |     | TO STATUTE HEREBORE                                            | Analysis many .                                      |                                              |                             |
| Sol. Autorización C. G.    |     | DAU                                                            | DI IP Sniritania:                                    | Daniman Muranan *                            | Earlaa Qaniirin:*           |
| Autorizaciones             | +   | Unit.                                                          | 20515666759-Global Aduanera Sac Logistica Integral Q | SELECCIONE                                   | ddinniyyyy 📋 - ddinniyyyy 📋 |
|                            |     | Peso(TN).*                                                     | Precintos.*                                          |                                              |                             |

#### Completar los siguientes Campos:

1.Sección de Nave: Nave o Manifiesto donde se va a operar la carga.

2. Expediente: De darse el caso no es mandatorio.

3.DAM: Numero de la DAM

4. RUC del Solicitante: Saldrá en automático del cliente que ingresa a la plataforma.

5. Régimen Aduanero: Seleccionarlo

6.Fecha del servicio: Obligatorio (que guarde relación con el berthing de la nave.

7. Peso TN: Peso en TN

8. Precintos:

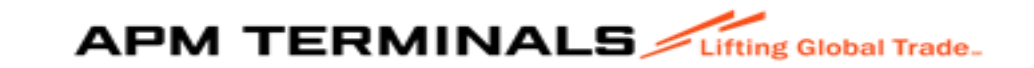

### 8. Registro de Choferes

| Relación de Cho         | feres y Vehículos      | ļ      |                    |                                |        |
|-------------------------|------------------------|--------|--------------------|--------------------------------|--------|
| Chofer:<br>42260155   R | ICHARD HUAMAN CORONADO | ۹ +    | Vehículo:          |                                | Q, +   |
| DNI                     | Apellidos y Nombres    | Acción | Placa              | Empresa                        | Acción |
|                         |                        |        | Este tipo de autor | rización es solo para furgones |        |

| Relación de Chofe         | res y Vehículos              |        |                      |                             |        |
|---------------------------|------------------------------|--------|----------------------|-----------------------------|--------|
| Chofer:<br>17876052   DEN | IECIO GUSTAVO ZAVALETA HORNA | ٩ +    | Vehículo:            |                             | ٩ +    |
| DNI                       | Apellidos y Nombres          | Acción | Placa                | Empresa                     | Acción |
| 42260155                  | Richard Huaman Coronado      | X      | Este tipo de autoriz | ación es solo para furgones |        |
|                           |                              |        |                      |                             |        |

#### Relación de Choferes y Vehículos

Choferes: Para su registro deberá llamarlos por el DNI o nombre del chofer y darle "+" para ir agregando más de un chofer.

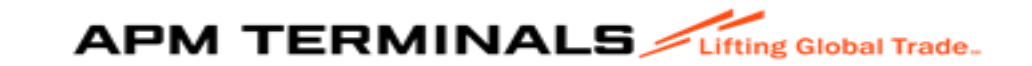

#### 9.Registro de Vehículos

| Vehículo:          |                               |        |
|--------------------|-------------------------------|--------|
|                    |                               | ٩ +    |
| Placa              | Empresa                       | Acción |
| Este tipo de autor | ización es solo para furgones |        |

| 👻 🚯 Maersk - Home 🛛 🗙                        | 🚯 BILLING_APP_SP - Power Ap  | ops 🗴   🧶 VENTANA YASA FLAMINGO FO: 🗴 🥕 APM -                 | × +                  |                                            |                 |        | - | a ×         |
|----------------------------------------------|------------------------------|---------------------------------------------------------------|----------------------|--------------------------------------------|-----------------|--------|---|-------------|
| ← → Ø O Not secure https://                  | /10.51.4.34:19093/SSO/Naviga | teToPage/CARGA-GENERAL-2-FE/SolAutorizacion/autorizacion/RANM | U                    |                                            |                 | \$     | Ď | 0 :         |
| 🔠 🚺 Maesk-Home 🗅 IT 🗅 Aj                     | plicaciones 🖿 FACTURACION    | 🚼 Working 🏙 ESSALUD 📧 Cempus Portuerio V 🚥 ISOTools: inic     | io<br>💠 CONSULTAS DE | IMP    MOST testing                        |                 |        |   | I Bookmarks |
|                                              | ng Global Trade              |                                                               |                      |                                            |                 |        |   | ÷           |
| AGE_136_PRE V                                | Peso(TN):*                   | Precintos:*<br>#0004310: #0004342 #0004320                    |                      |                                            |                 |        |   |             |
| Inicio                                       |                              |                                                               |                      |                                            |                 |        |   |             |
| III Prepago +                                | Relación de Choferes y V     | lehículos                                                     |                      |                                            |                 |        |   |             |
|                                              | Chofer:                      |                                                               | Q, +                 | Vehículo:<br>BLM[91                        |                 | ٩ +    |   |             |
| -                                            |                              |                                                               |                      | BLM791   General Service Of Exe            | cellence S.A.C. |        |   |             |
| E Carga General -                            | DNI                          | Apellidos y Nombres                                           | Acción               | Placa Empres                               | Ja              | Acción |   |             |
| <ul> <li>Sol. Liberación de Carga</li> </ul> | 43199726                     | Luis Alberto Allauja Mendoza                                  | ×                    | Este tipo de autorización es solo par      | a largones      |        |   |             |
| Sol. Autorización C. G.                      | 44111964                     | Betman Ayala Morales                                          | ×                    |                                            |                 |        |   |             |
| # Autorizaciones +                           |                              |                                                               |                      |                                            |                 |        |   |             |
|                                              |                              |                                                               |                      |                                            |                 |        |   |             |
|                                              | Documentos                   |                                                               |                      |                                            |                 |        |   |             |
|                                              | Documente                    |                                                               |                      | Inhive                                     |                 |        |   |             |
|                                              | Costo de Autorización em     | ed Annah Madima da Naminadán del Canitan de la Mara           |                      | ale serve excluse an famata (addina)       |                 | ×      |   |             |
|                                              | Carla de Adiorización por    | er Agenie Manumo yro Nominacion dei Capitan de la Nave        |                      | solo cargar archivos con tormato (por,(pg) | 9               | ~      |   |             |
|                                              | Carta de Solicitud del clie  | nte de la operatividad a realizar en APMTC                    |                      | Solo cargar archivos con formato [pdf.jpg] | 8               | ×      |   |             |
|                                              | Licencia de Autoridad Por    | rtuaria Nacional (APN)                                        |                      | Solo cargar archivos con formato [pdf,jpg] | 0               | ×      |   |             |
|                                              | Declaración Aduanera Me      | ercancía (DAM)                                                |                      | Solo cargar archivos con formato [pdf.jpg] | 0               | ×      |   |             |
|                                              | El tamaño de los archivos n  | o puede superar los SMB.                                      |                      |                                            |                 |        |   |             |
|                                              |                              |                                                               |                      |                                            |                 |        |   |             |

| incuio.    |                                      | 0              |
|------------|--------------------------------------|----------------|
|            |                                      |                |
| <b>D</b> I |                                      | 8 : <i>i</i> - |
| Placa      | Empresa                              | Accion         |
| BLM791     | General Service Of Excellence S.A.C. | ×              |
|            |                                      |                |
| BNV847     | General Service Of Excellence S.A.C. | ×              |

#### Registro de Vehículos

Vehículos: Para su registro deberá llamarlos por N| placa del vehículo y darle "+" para ir agregando más de un vehículo.

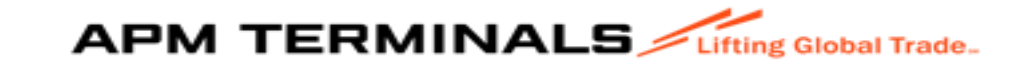

# 10.Documento: Deberá adjuntar los documentos obligatorios

| Documentos                                                                         |                                            |     |  |  |  |  |  |  |
|------------------------------------------------------------------------------------|--------------------------------------------|-----|--|--|--|--|--|--|
| Documento                                                                          | Archivo                                    |     |  |  |  |  |  |  |
| Carta de Autorización por el Agente Marítimo y/o Nominación del Capitan de la Nave | Solo cargar archivos con formato [pdf,jpg] | 0 × |  |  |  |  |  |  |
| Carta de Solicitud del cliente de la operatividad a realizar en APMTC              | Solo cargar archivos con formato [pdf,jpg] | 0 × |  |  |  |  |  |  |
| Licencia de Autoridad Portuaria Nacional (APN)                                     | Solo cargar archivos con formato [pdf,jpg] | 0 × |  |  |  |  |  |  |
| Declaración Aduanera Mercancía (DAM)                                               | Solo cargar archivos con formato [pdf,jpg] | 0 × |  |  |  |  |  |  |
| El tamaño de los archivos no puede superar los 5MB.                                |                                            |     |  |  |  |  |  |  |

| Documentos                                                                         |                                                         |     |  |  |  |  |  |
|------------------------------------------------------------------------------------|---------------------------------------------------------|-----|--|--|--|--|--|
| Documento                                                                          | Archivo                                                 |     |  |  |  |  |  |
| Carta de Autorización por el Agente Marítimo y/o Nominación del Capitan de la Nave | CARTA APM - GLOBAL TRADE.pdf                            | 0 × |  |  |  |  |  |
| Carta de Solicitud del cliente de la operatividad a realizar en APMTC              | CARTA APM - GLOBAL TRADE.pdf                            | 0 × |  |  |  |  |  |
| Licencia de Autoridad Portuaria Nacional (APN)                                     | APROBACION APN.pdf                                      | 0 × |  |  |  |  |  |
| Declaración Aduanera Mercancía (DAM)                                               | DAM 235-2023-82-21 MV VOLENDAM COMUNICA A SERVICIOS.pdf | 0 × |  |  |  |  |  |

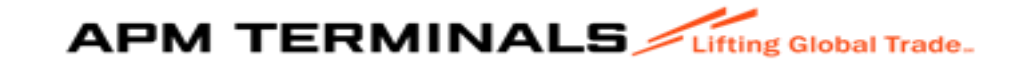

### 11. Mensaje

| Mensajes                                                                                                |            |         |
|----------------------------------------------------------------------------------------------------|------------|---------|
| Archivo (El tamaño del archivo no pueden superar los 5MB)<br>Solo cargar archivos con formato [pdf.jpg] | <u>)</u> × | Mensaje |

No es obligatorio, es a necesidad del cliente y también le permite adjuntar documentos.

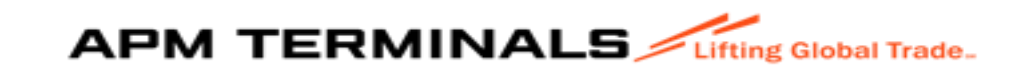

### 12. REGISTRAR

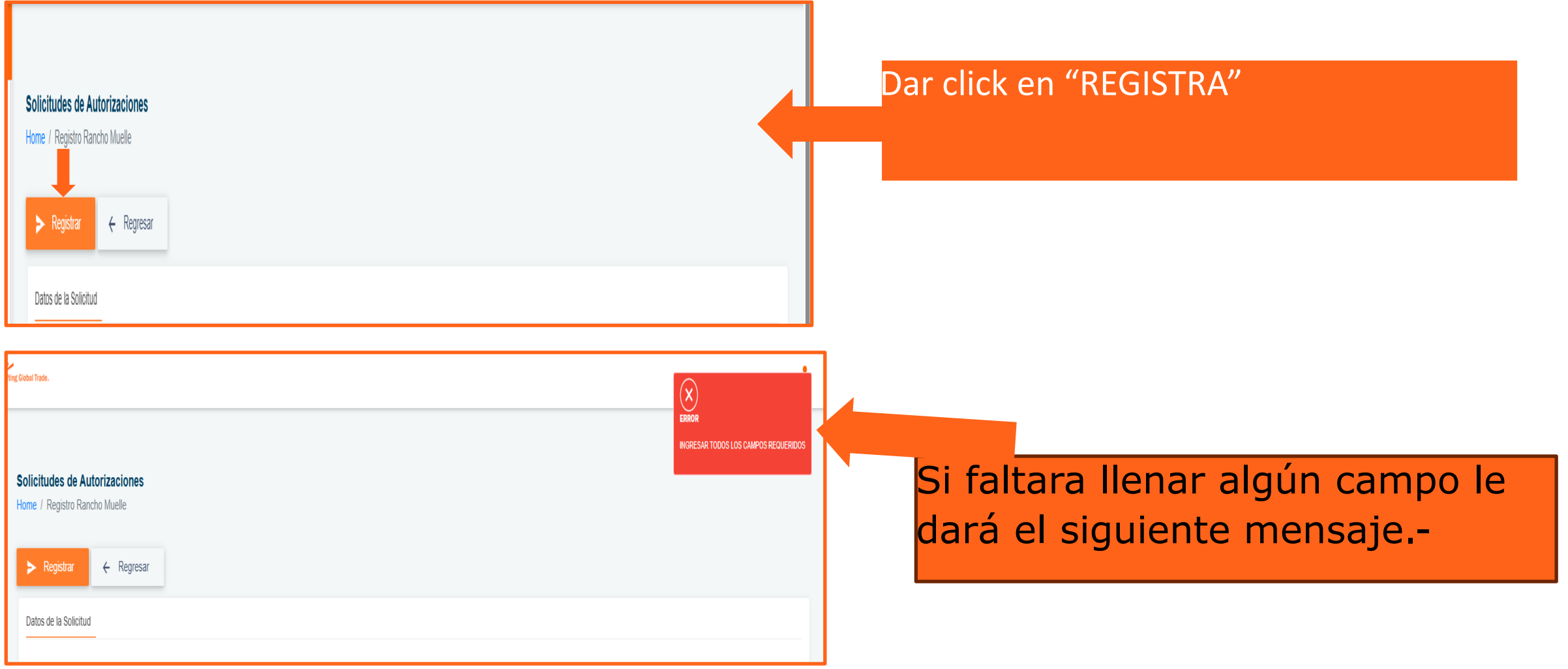

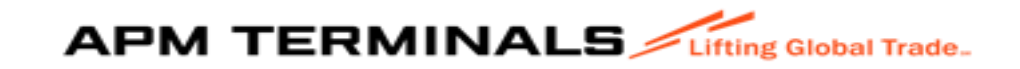

Solicitudes de Autorizaciones Terre / Registra Rancha Muelle Peso(TN) \* Pecificos Reso(TN) \* Pecificos Res Si todo está conforme al dar click a "Registra", le dará de respuesta el siguiente mensaje, y seleccionará Si o No, para continuar.

#### Relación de Choferes y Vehículos

| <b>licitudes de</b><br>me / Bandeja d | Autorizaciones<br>le Solicitudes de autori | zaciones  |                 |            |            |                                   |                  |                    |            |  |
|---------------------------------------|--------------------------------------------|-----------|-----------------|------------|------------|-----------------------------------|------------------|--------------------|------------|--|
| Q Consultar                           | × Limpiar                                  | Exportar  | + Nuevo         |            |            |                                   |                  |                    |            |  |
| Criterios de Búsq                     | ueda                                       |           |                 |            |            |                                   |                  |                    |            |  |
| lipo Servicio:                        |                                            |           | Nro. Solicitud: |            |            | Estado:                           |                  |                    |            |  |
| Todos                                 |                                            |           |                 |            |            | Todos                             |                  |                    |            |  |
| lave:                                 |                                            |           | RUC Agente:     |            |            | Fecha Solicitud Desde/Hasta       |                  |                    |            |  |
|                                       |                                            | ۵         |                 |            |            | 28/05/2025 📩 - 27/06/2025         |                  |                    |            |  |
|                                       |                                            |           |                 |            |            |                                   |                  |                    |            |  |
| o. Solicitud                          | Tipo Servicio                              | Estado    | RUC Agente      | Nro BL/BKG | Mensajes   | Nave                              | Fecha Solicitud  | Fecha Finalización | Documentos |  |
| r<br>7                                | Rancho Muelle                              | Pendiente | 20515685759     |            | <u>1/1</u> | 2012-90004 RANCHO MUELLE 24000038 | 27/06/2025 16:27 |                    | ٩          |  |

Le asigna un numero de solicitud.

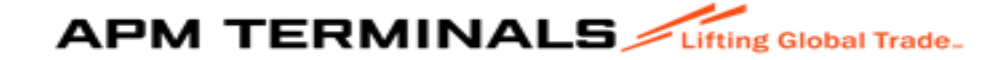

#### Dar click en el N° de la solicitud le mostrara la siguiente pantalla.

| Criterios de<br>Tipo Servick<br>Todos | Búsqueda                                                                                             | Nro                                                             | C. Agente:            |                                                                             |             | Estado:<br>Todos                                                                  | /Hasta                                                      |         |                                                                |                |            |   |
|---------------------------------------|----------------------------------------------------------------------------------------------------|-----------------------------------------------------------------|-----------------------|-----------------------------------------------------------------------------|-------------|-----------------------------------------------------------------------------------|-------------------------------------------------------------|---------|----------------------------------------------------------------|----------------|------------|---|
| Viro. Solicitud                       | d Tipo Servicio Es                                                                                   | a Ru                                                            | JC Agente             | NF0 BL/BKG                                                                  | Mensajes    | 28/05/2025                                                                        | - 27/06/2025                                                |         | Fecha Solicitud Fecha                                          | a Finalización | Documentos | - |
| <b>de Autorizaciones</b><br>ho Muelle |                                                                                                    |                                                                 | Nro Solicitud: 1971   | alada DENDIENTE   Easka Salisinal 22.0                                      |             |                                                                                   |                                                             |         |                                                                |                |            |   |
| iolicitud                             |                                                                                                    |                                                                 | NIG. 3016100. 127   E | stadu. PENDIEN IE   Pecha Solicitud. 27-0                                   | J6-2025     | Fecha                                                                             |                                                             | Adjunto | Sa notificó la creación da la autorización                     | Mer            | nsaje      |   |
| r Regresar                            | Selection Nave.*<br>Buscar nave Q                                                                    | Nave:<br>2012 50004 RANCHO MUELLE 22                            | 2400038 Q             | DAM*<br>18-2023-00060-48                                                    |             | Fecha<br>27/06/2025 16:27<br>27/06/2025 16:27                                     | Remitente       APMT/DEFAULTUSER       age_136_pre          | Adjunto | Se notificó la creación de la autorización<br>Urgente soliciru | Wer            | nsaje      |   |
| r c Regresar                          | Seleccion Nave.* Buscar nave Q RUC Solicitante: 20515685759-Global Aduanera Sac Logistica Integral Q | Nave:<br>2012-50004 RANCHO MUELLE 24<br>Regimen Aduanero*<br>80 | 24000038 Q            | DAM.*<br>118-2023-00060-48<br>Fecha Servicio.*<br>27/06/2025 📩 - 28/06/2025 | њ-2028<br>Г | Fecha           27/06/2025 16:27           27/06/2025 16:27           H         1 | Remitente       APMT/DEFAULTUSER       age_136_pre       20 | Adjunto | Se notificó la creación de la autorización<br>Urgente soliciru | Mer            | nsaje      |   |

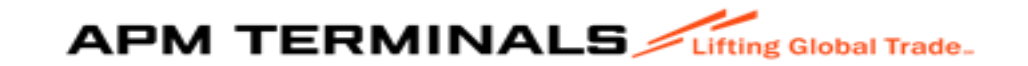

#### Estados de la Solicitud:

| 👻 👂 Maersk - Home   | ×             | 🚸 BILLING_APP_SP                 | - Power Apps 🗙   🔇 \                      | /ENTANA YASA FLAMINO | GO FOC × 🔇 APN      | 1- X                          | 🌍 SUNEDU en I | ínea X   +                        |                  |                    | - 0 >                             |
|---------------------|---------------|----------------------------------|-------------------------------------------|----------------------|---------------------|-------------------------------|---------------|-----------------------------------|------------------|--------------------|-----------------------------------|
| ← → C ONots         | ecure https:/ | //10.51.4.34:19093/SS            | O/NavigateToPage/CARG                     | A-GENERAL-2-FE/So    | IAutorizacion/index |                               |               |                                   |                  |                    | * 1 🐇 🔘                           |
| 🔡 🛛 🚺 Maersk - Home |               | Aplicaciones 🗅 FACTI             | JRACION 🚦 Working                         | 🏡 ESSALUD 🛛 🛞 Car    | mpus Portuario V 🚥  | ISOTools: inicio 🛛 💠 CONSULT/ | AS DE IMP 🔅 I | MOST testing                      |                  |                    | 🗅 All Bookmar                     |
| E APM TERMIN        | NALS uf       | ting Global Trade.               |                                           |                      |                     |                               |               |                                   |                  |                    | 1                                 |
| ♠ Inicio            |               | Solicitudes de<br>Home / Bandeja | Autorizaciones<br>de Solicitudes de autor | izaciones            |                     |                               |               |                                   |                  |                    |                                   |
| 🖽 Prepago           | +             |                                  | _                                         |                      |                     | _                             |               |                                   |                  |                    |                                   |
| 🖽 Cal/Cdl           | +             | Q Consultar                      | × Limpiar                                 | Exportar             | + Nuevo             |                               |               |                                   |                  |                    |                                   |
| 🖽 Anular_menu       | +             | Criterios de Bús                 | queda                                     |                      |                     |                               |               |                                   |                  |                    |                                   |
| 🖽 Carga General     | +             | Tipo Servicio:                   |                                           |                      | Nro. Solicitud:     |                               |               | Estado:                           |                  |                    |                                   |
| H Autorizaciones    | +             | Todos                            |                                           |                      |                     |                               |               |                                   |                  |                    |                                   |
| - Autonzaciones     |               | Nave:                            |                                           |                      | RUC Agente:         |                               |               | APROBADO                          |                  |                    |                                   |
|                     |               |                                  |                                           | Q                    |                     |                               |               | PENDIENTE                         |                  |                    |                                   |
|                     |               |                                  |                                           |                      |                     |                               |               | VB-BILLING                        |                  |                    |                                   |
|                     |               |                                  |                                           |                      |                     |                               |               |                                   |                  |                    |                                   |
|                     |               | Nro. Solicitud                   | Tipo Servicio                             | Estado               | RUC Agente          | Nro BL/BKG                    | Mensajes      | Nave                              | Fecha Solicitud  | Fecha Finalización | Documentos                        |
|                     |               | <u>129</u>                       | Residuos Solidos                          | Pendiente            | 20515685759         |                               | <u>1/1</u>    | 2018-02015 HOEGH OSAKA 18000098   | 27/06/2025 16:44 |                    | 6                                 |
|                     |               | <u>128</u>                       | Rancho Muelle                             | Pendiente            | 20515685759         |                               | <u>1/1</u>    | 2022-02015 ARIANE MAKARA 22000760 | 27/06/2025 16:43 |                    | ٥                                 |
|                     |               | <u>127</u>                       | Rancho Muelle                             | Pendiente            | 20515685759         |                               | <u>1/1</u>    | 2012-90004 RANCHO MUELLE 24000038 | 27/06/2025 16:27 |                    | ٩                                 |
|                     |               | <u>124</u>                       | Rancho Muelle                             | Observado            | 20515685759         |                               | <u>2/2</u>    | 2012-90004 RANCHO MUELLE 24000038 | 27/06/2025 15:04 |                    | ٥                                 |
| 🖷 🗘 🔳 👯             | 9             | 2 🐞 🦉                            | 🖩 🔀 🛃                                     | 💶 🕛 🤻                |                     |                               |               |                                   |                  | ^                  | ● 智 記 (1))<br>16:45<br>27/06/2025 |

PENDIENTE: Registra la solicitud.

OBSERVADO: Por alguna información.

APROBADO: Solicitud atendida.

VB-BILLING: Pendiente de revisión del área de Facturación.

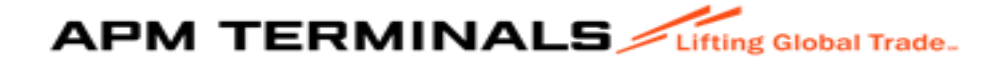

**13. IMPRIMIR AUTORIZACIÓN:** Les llegará un mensaje informándoles de la creación de la autorización, para lo cual deberá ir al módulo "Mensajes", opción "ADJUNTO" donde al dar click a la nube y se extraer el PDF de la autorización.

| Mensajes                                   |                  |         |                                            | Mensaje |         |                              |   |
|--------------------------------------------|------------------|---------|--------------------------------------------|---------|---------|------------------------------|---|
| Archivo (El tamaño del archivo no pueden   | superar los 5MB) |         |                                            |         |         |                              |   |
| Solo cargar archivos con formato [pdf,jpg] |                  |         | U ×                                        |         |         |                              |   |
|                                            |                  |         |                                            |         |         |                              |   |
|                                            |                  |         |                                            |         |         |                              |   |
| Fecha                                      | Remitente        | Adjunto |                                            |         | Mensaje |                              |   |
| 27/06/2025 17:22                           | APMT/APM_2025    |         | Usuario APM_2025 actualizó la autorización |         |         |                              | • |
| 27/06/2025 17:21                           | APMT/APM_2025    |         | Usuario APM_2025 actualizó la autorización |         |         |                              |   |
| 27/06/2025 16:44                           | APMT/DEFAULTUSER |         | Se notificó la creación de la autorización |         |         |                              |   |
| 27/06/2025 16:44                           | AGE_136_PRE      | 0       | 123                                        |         |         | ,                            | Ŧ |
| H ( 1 ) H 10 -                             |                  |         |                                            |         |         | Mostrando 1-4 de 4 elementos |   |
|                                            |                  |         |                                            |         |         |                              |   |

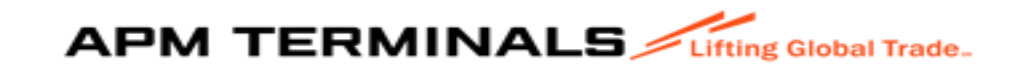